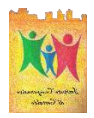

### ISTITUTO COMPRENSIVO DI CERTALDO

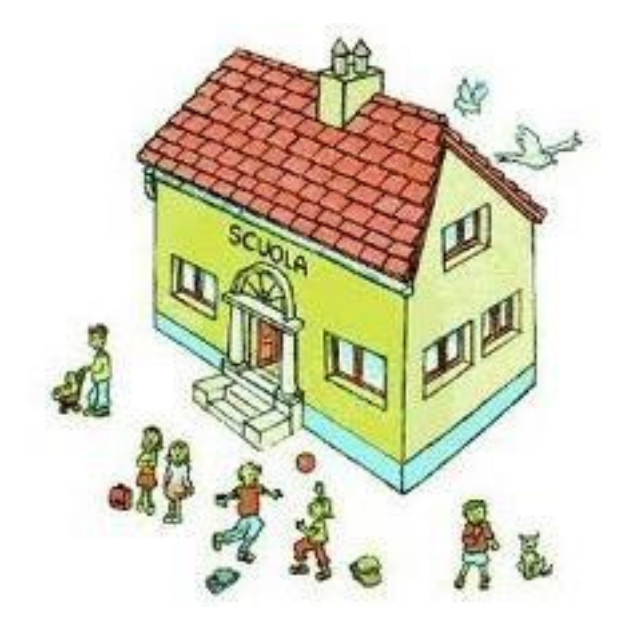

## **GUIDA SUL PAGAMENTO EROGAZIONE LIBERALE**

(AMPLIAMENTO OFFERTA FORMATIVA)

1) Collegarsi sul sito: iccertaldo.edu.it

2) Cliccare su: SERVIZI

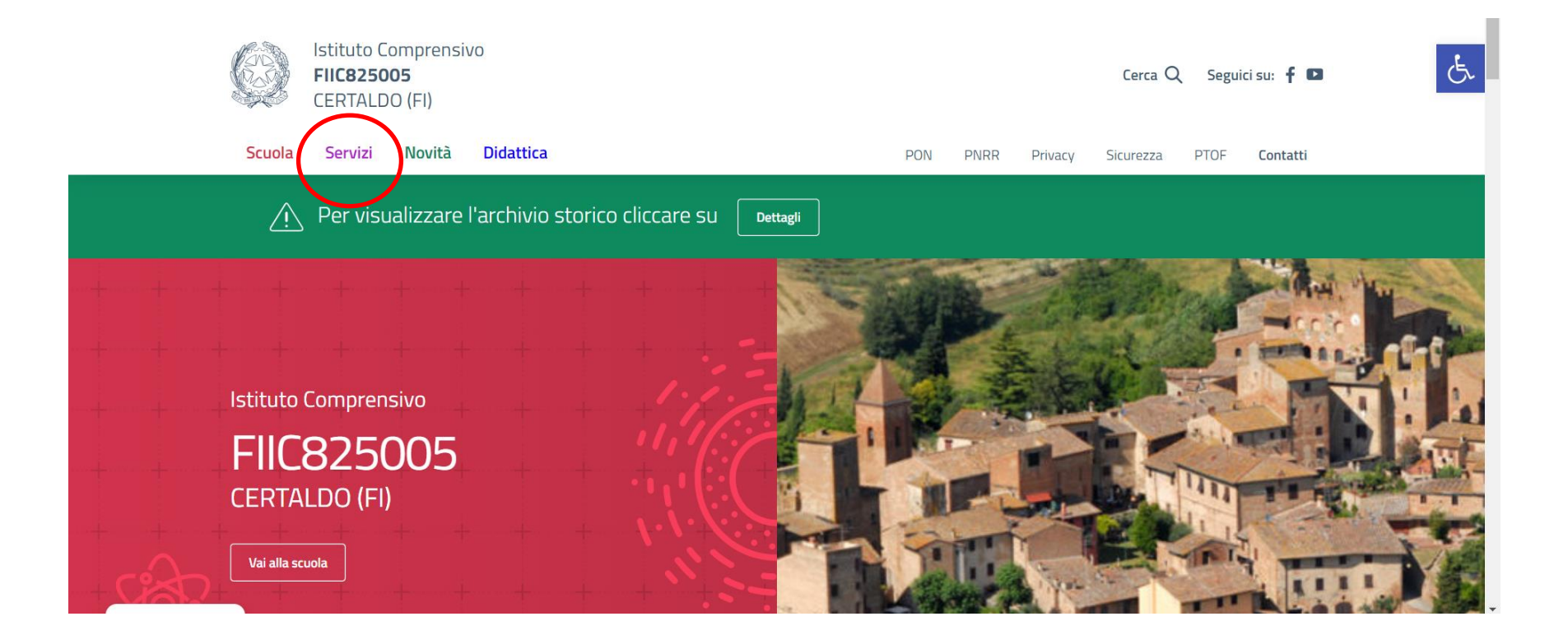

### Cliccare su FAMIGLIE E STUDENTI

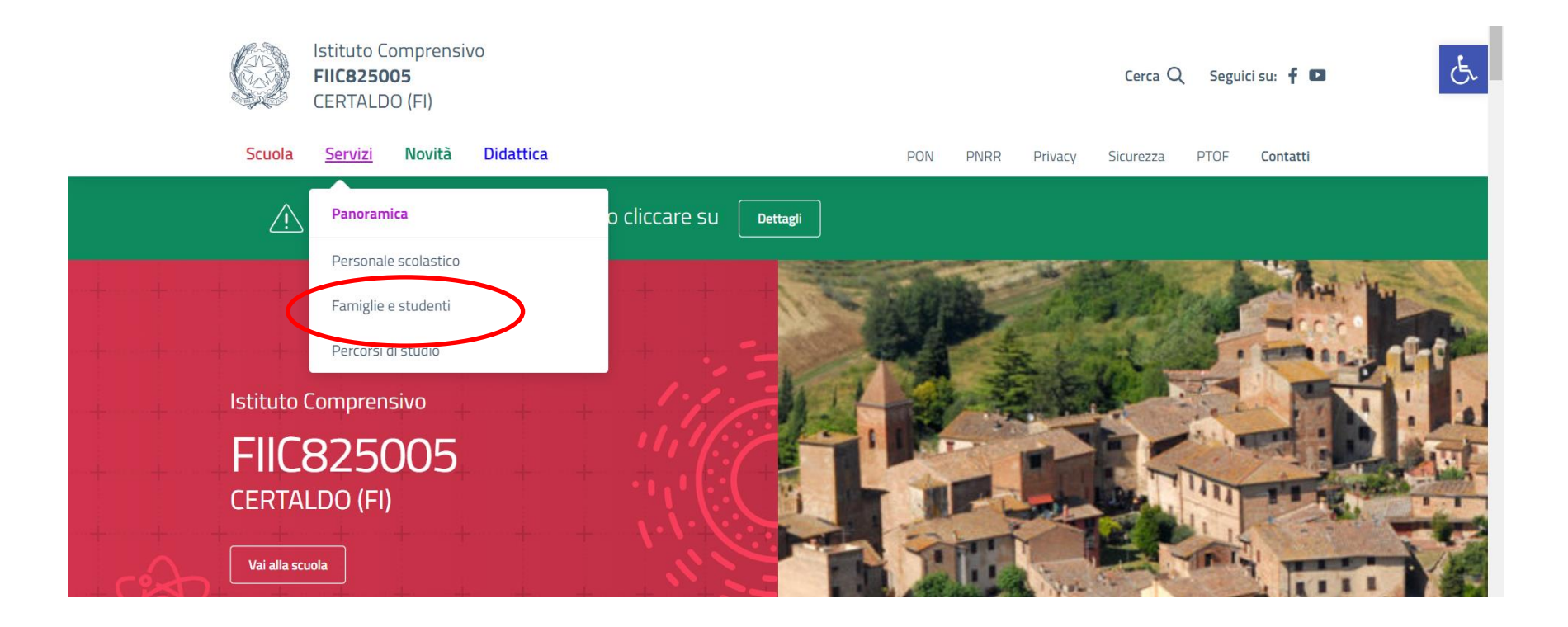

### Scorrere le opzioni e cliccare su PagoPA

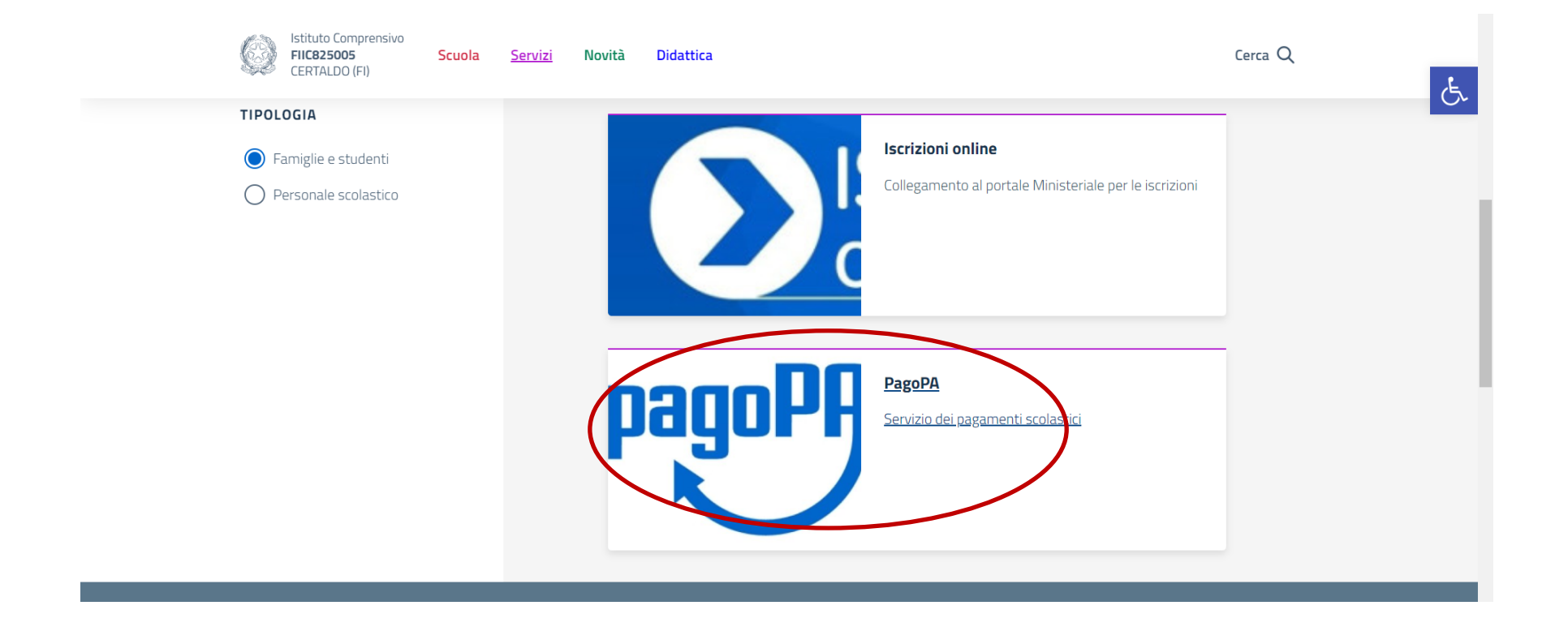

#### Cliccare su: VAI AL SITO

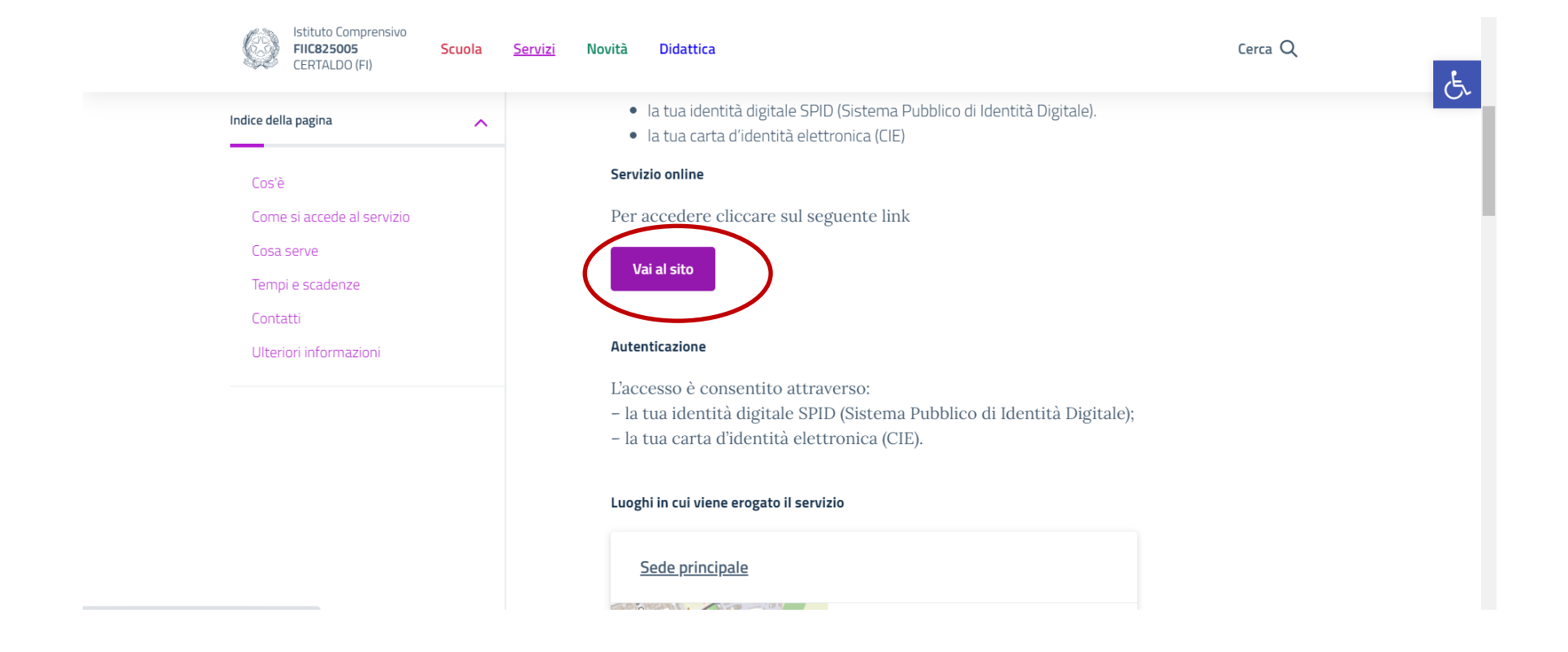

 Cliccare sulla finestra: ESEGUI PAGAMENTO Click on: ESEGUI PAGAMENTO Cliquez sur : ESEGUI PAGAMENTO Faceți clic pe: ESEGUI PAGAMENTO

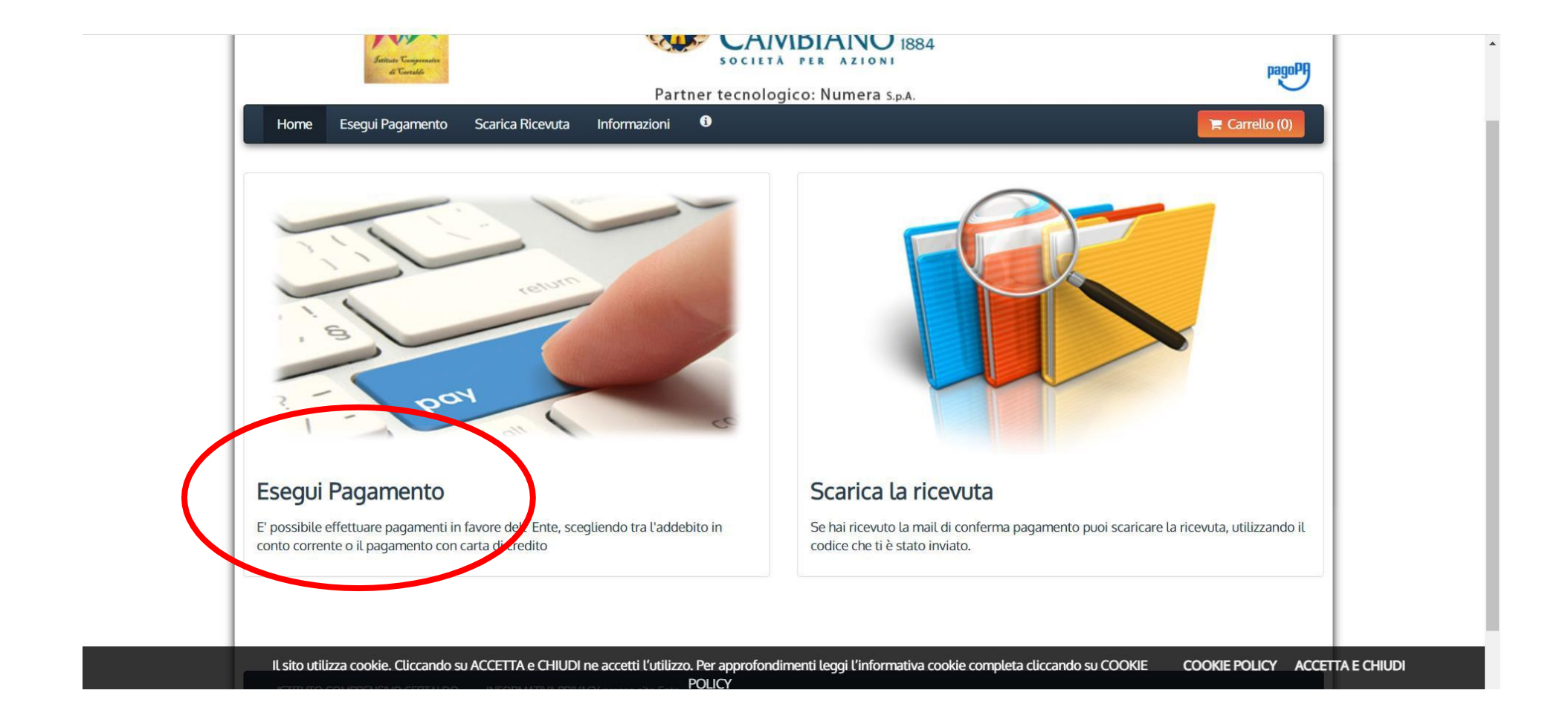

 3) Cliccare sulla finestra: SERVIZI SCOLASTICI Click on : SERVIZI SCOLASTICI Cliquez sur : SERVIZI SCOLASTICI Faceți clic pe: SERVIZI SCOLASTICI

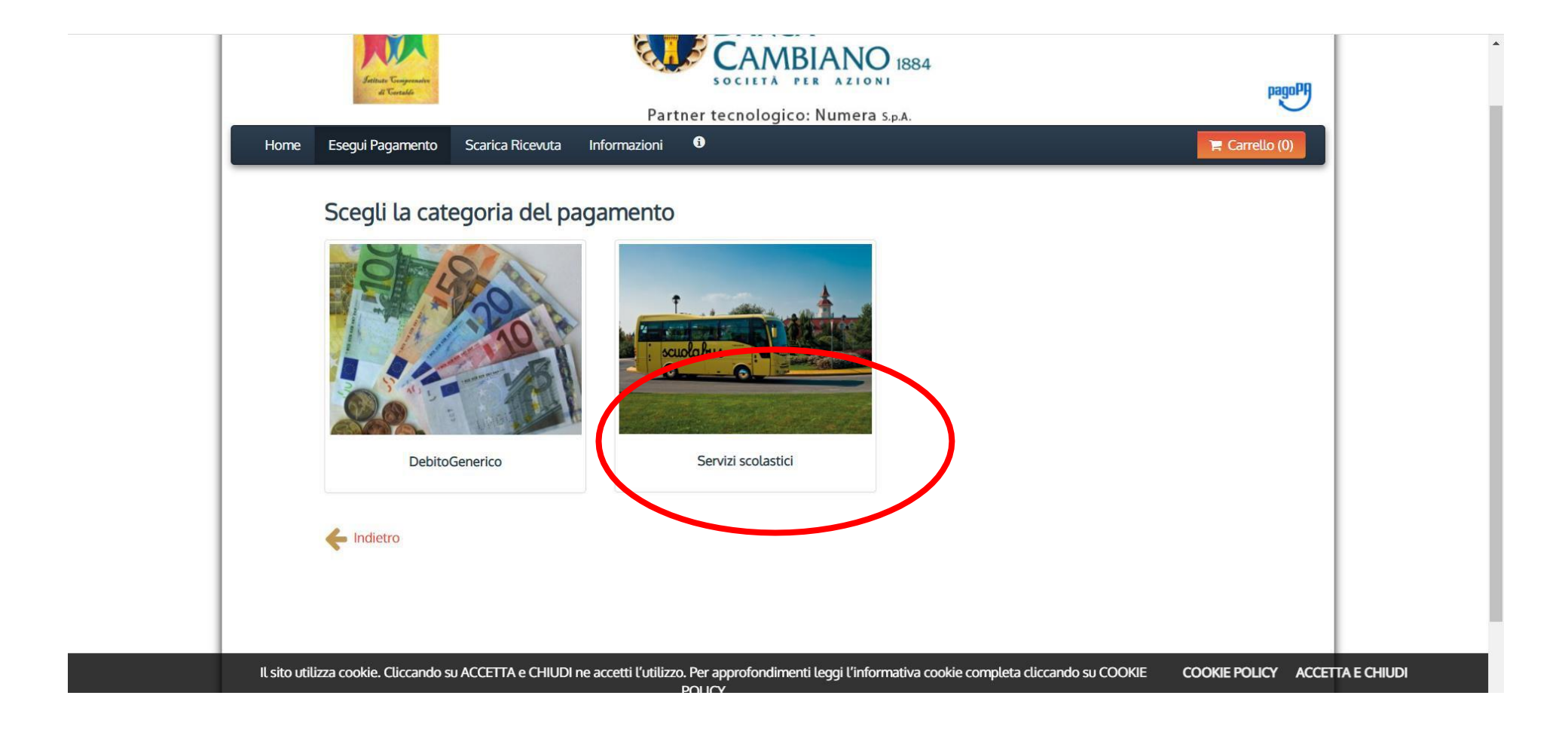

4) Cliccare sulla finestra: EROGAZIONE LIBERALE – AMPLIAMENTO OFFERTA FORMATIVA Click on : EROGAZIONE LIBERALE – AMPLIAMENTO OFFERTA FORMATIVA Cliquez sur : EROGAZIONE LIBERALE – AMPLIAMENTO OFFERTA FORMATIVA Faceți clic pe: EROGAZIONE LIBERALE – AMPLIAMENTO OFFERTA FORMATIVA

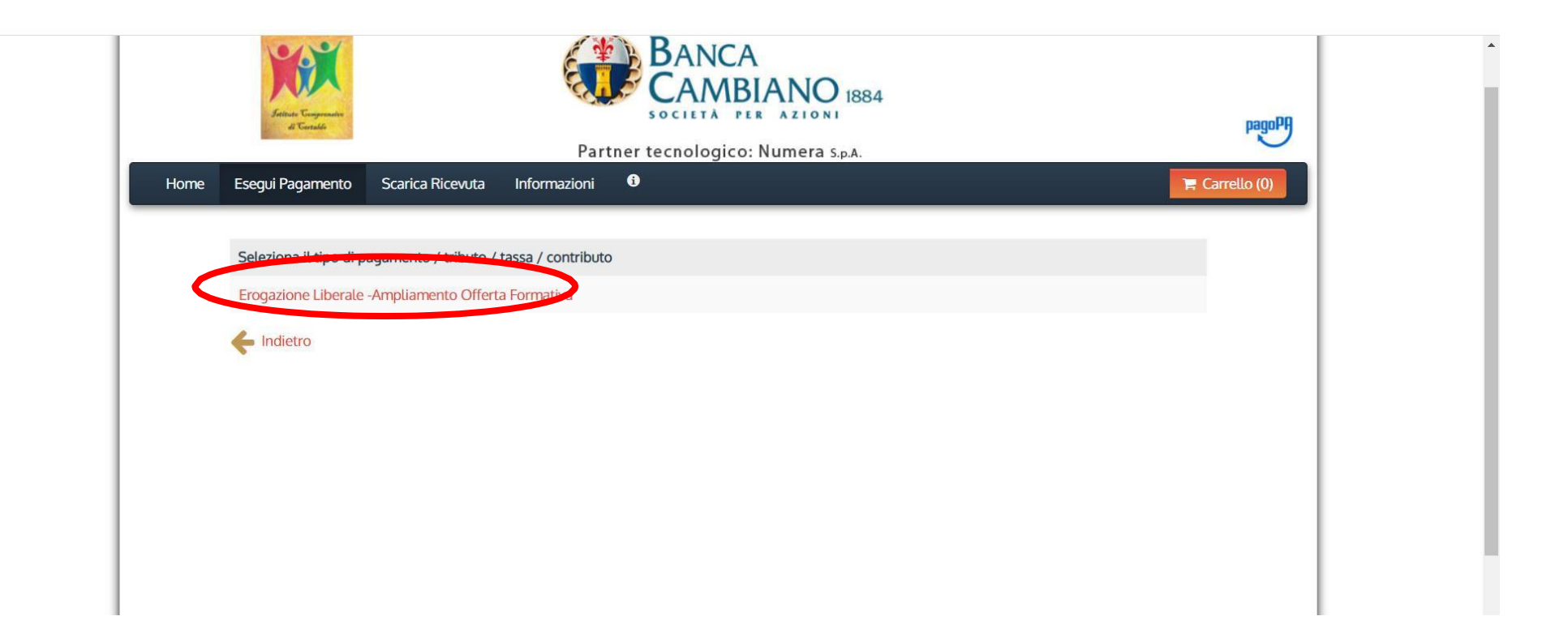

5) Compilare come in foto
Fill in as in the photo
Remplissez comme sur la photo
Completați ca în fotografie

| lome | Esegui Pagamento  | Scarica Ricevuta Inform                                                           | mazioni 🕒                                                                        | T Carre                                                                        |
|------|-------------------|-----------------------------------------------------------------------------------|----------------------------------------------------------------------------------|--------------------------------------------------------------------------------|
|      |                   |                                                                                   |                                                                                  |                                                                                |
|      | ISTITUTO CO       | OMPRENSIVO CER                                                                    | TALDO : Erogazio                                                                 | ne Liberale -Ampliamento Offerta Formativa                                     |
|      |                   |                                                                                   |                                                                                  | Contributo volontario Offerta Formativa 2021-2022                              |
|      | Importo del versa | amento 8,00                                                                       |                                                                                  | Inserire il codice fiscale dell'alunno                                         |
|      | Causale del versa | Contributo volo                                                                   | ntario Offerta Formativa 20                                                      | Enter the student's tax code                                                   |
|      | Anno di Rifer     | imento 2022                                                                       | ~                                                                                | Saisir le code fiscal de l'étudiant                                            |
|      | Codice Fiscale    | e / P.IVA                                                                         |                                                                                  | Introduceți codul fiscal al studentului fiscale del                            |
|      |                   | Identificativo fisc<br>(indicare il propr<br>quello di un altro<br>pagamento è pe | ale del debitore<br>io identificativo o<br>o soggetto se il<br>r conto di altri) |                                                                                |
|      | Denomir           | nazione                                                                           |                                                                                  | *                                                                              |
|      |                   | Nome e Cognom<br>pagamento è per                                                  | e o Ragione Sociale del de<br>conto di altri)                                    | bitore (indicare il proprio identificativo o quello di un altro soggetto se il |
|      |                   | Dichiaro di av                                                                    | er letto l'informativa sulla j                                                   | privax a Inserire il nome e cognome dell'alunno                                |
|      |                   |                                                                                   |                                                                                  | Enter the pupil's name and surname                                             |
|      |                   |                                                                                   |                                                                                  | Entrez le nom et le prénom de l'élève                                          |
|      |                   |                                                                                   |                                                                                  | Introduceți numele și prenumele elevului                                       |

## 6) Controllare i dati Check the data Vérifiez les données Verificați datele

| Riepilogo                  | o dati inse              | riti                                                                                                    |  |
|----------------------------|--------------------------|----------------------------------------------------------------------------------------------------|--|
| Importo del<br>Causale del | versamento<br>versamento | 8,00<br>Contributo volontario Offerta Formativa 2021/2022                                                      |  |
| Codice Fi                  | scale / P.IVA            | 1                                                                                                    |  |
| Der                        | nominazione              |                                                                                                    |  |
| Codice                     | di controllo:            | Digitare i caratteri mostrati nell'immagine, oppure premere "Audio" e digitare la frase che viene pronunciata. |  |
| +                          |                          | V Aggiungi al carrello                                                                                         |  |

# 7) Cliccare su PAGA.Click on PAGACliquez sur PAGAFaceți clic pe PAGA

| Home Esegui Pagamento Scarica Ricevuta Informazioni                                                                                      |          |                  | TR Carrello |       |
|----------------------------------------------------------------------------------------------------|----------|------------------|-------------|-------|
| Carrello                                                                                                    |          |                  |             |       |
| Numero di pagamenti: 1 per un totale di: 8 €                                                                                             |          |                  |             |       |
| Causale                                                                                                    | Debitore | IUV              | Importo     |       |
| Erogazione Liberale -Ampliamento Offerta Formativa: Contributo volontario Offerta Formativa 2021/2022<br>(ISTITUTO COMPRENSIVO CERTALDO) |          | 0000000001002779 | € 8,00 🔟 Ri | muovi |
| Aggiungi pagamenti                                                                                                    |          |                  |             | Paga  |
| Svuota carrello                                                                                                    |          |                  |             |       |
|                                                                                                    |          |                  |             |       |
|                                                                                                    |          |                  |             |       |
|                                                                                                    |          |                  |             |       |
|                                                                                                    |          |                  |             |       |

- 8) Inserire i dati richiesti e scegliere la modalità di pagamento.
  - Se si sceglie Paga online è possibile pagare SOLO con carta di credito ONline
  - Se si sceglie Paga più tardi, verrà creato un bollettino che potrà essere pagato in banca/posta

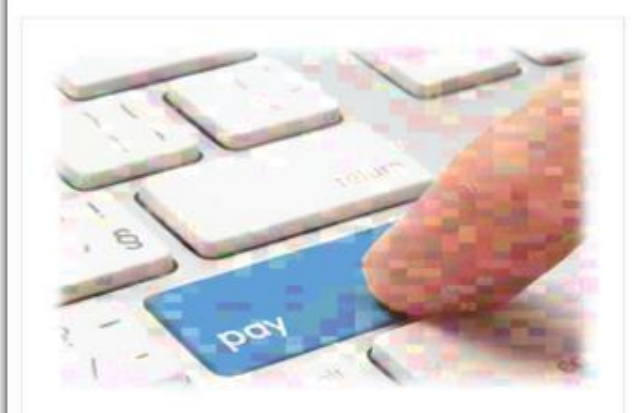

### PAGA ON LINE

Paga con carta di credito, bonifico o bollettino postale on line, scegliendo tra i fornitori dei sistemi di pagamento.

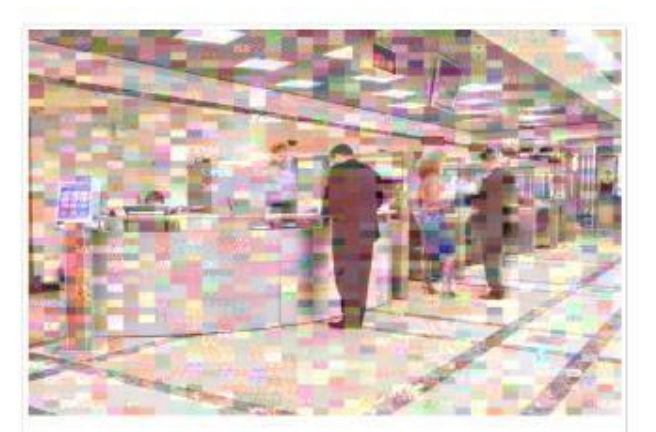

### PAGA PIU TARDI

Stampa un bollettino AgID e paga con un qualsiasi fornitore di sistemi di pagamento aderente al circuito PagoPA

| Enter th | e required data and choose the payment method.      | Entrez les données requises et choisissez le mode de | Introduceți datele necesare și alegeți metoda de plată. |
|----------|-----------------------------------------------------|------------------------------------------------------|---------------------------------------------------------|
| ¢        | If you choose Pay online, you can ONLY pay by       | paiement.                                            | Dacă alegeți Plătiți online, puteți plăti NUMAI cu      |
|          | credit card ON-line                                 | Si vous choisissez Payer en ligne, vous pouvez       | cardul de credit ON-line                                |
| ¢        | If you choose Pay later, a bulletin will be created | UNIQUEMENT payer par carte de crédit EN ligne        | Dacă alegeți Plătiți mai târziu, se va crea un buletin  |
|          | which can be paid at the bank / post office .       | Si vous choisissez Payer plus tard, un bulletin sera | care poate fi achitat la bancă / oficiu poștal          |
|          |                                                     | créé qui pourra être payé à la banque / à la poste . |                                                         |
|          |                                                     |                                                      |                                                         |

## **OPZIONE 1 "PAGA PIÙ TARDI"**

Cliccare su Paga più tardi.
Click on Paga più tardi
Cliquez sur Paga più tardi
Faceți clic pe Paga più tardi

| ← → C ■ pago | pa.numera.it/gateway/pagamentoAvvisi.do?method=carrelloAction                                                             |                                                                                                    | \$ £ ☆ U : |
|--------------|----------------------------------------------------------------------------------------------------|----------------------------------------------------------------------------------------------------|------------|
|              | Indietro                                                                                                    |                                                                                                    | •          |
|              | <b>A</b>                                                                                                    | Non si conosce il codice fiscale del versante                                                                      |            |
|              | E' obbligatorio inserire l'identificativo fiscale di chi effettua il versamento.                                          |                                                                                                    |            |
|              | Indirizzo E-mail                                                                                                    |                                                                                                    |            |
|              |                                                                                                    |                                                                                                    |            |
|              | Conferma Indirizzo E-mail                                                                                                 |                                                                                                    |            |
|              |                                                                                                    |                                                                                                    | 1 1        |
|              | All'indirizzo specificato verrà inviata la quietanza del pagamento. Attenzio                                              | one: un indirizzo non valido impedisce la ricezione dell'e-mail.                                                   |            |
|              | Scogli como pagaro                                                                                                    |                                                                                                    |            |
|              | Scegu come pagare                                                                                                    |                                                                                                    |            |
|              |                                                                                                    | PAGA PILITARDI                                                                                                    |            |
|              | PAGA ON LINE                                                                                                    | PAGA PIU TARDI                                                                                                    |            |
|              | Paga con carta di credito, bonifico o bollettino postale on line,<br>scegliendo tra i fornitori dei sistemi di pagamento. | Stampa un bollettino AgID e paga conton qualsiasi fornitore di sistemi<br>di paga ponto aderente al circono PagoPA |            |
|              |                                                                                                    |                                                                                                    |            |

2) Cliccare su SCARICA DOCUMENTO, poi stampare

Click on SCARICA DOCUMENTO then print

Cliquez sur SCARICA DOCUMENTO puis imprimer

Faceți clic pe SCARICA DOCUMENTO apoi tipăriți

| pagopa.numera.it/gateway/pagamentoA | vvisi.do?method=prePagamento                                                                                                    | Se 12 1 |
|-------------------------------------|----------------------------------------------------------------------------------------------------|---------|
|                                     | 24/02/2022<br>Expenses<br>Expenses<br>Expe |         |
| Indietro                            |                                                                                                    |         |
|                                     | ✓ Documento creato con successo                                                                                                    |         |
| Data Emissione                      | 24/02/2022 10:03:05                                                                                                    |         |
| Strumento di pagamen                | to BOLLETTINO NDP                                                                                                    |         |
| Stato                               | EMESSO                                                                                                    |         |
| Importo Totale                      | 7,00€                                                                                                    |         |
| cource Documento                    | 4456933853757661                                                                                                    |         |
| Scarica documento                   |                                                                                                    |         |
| Per effettuare il pa                | agamento, scaricare il documento in PDF e seguire le istruzioni in esso riportate.                                                                                                    |         |
| indietro                            |                                                                                                    |         |

### **Opzione 2 "PAGA ONLINE"**

Cliccare su Paga on line.
Click on Paga on line.
Cliquez sur Paga on line.
Faceți clic pe Paga on line.

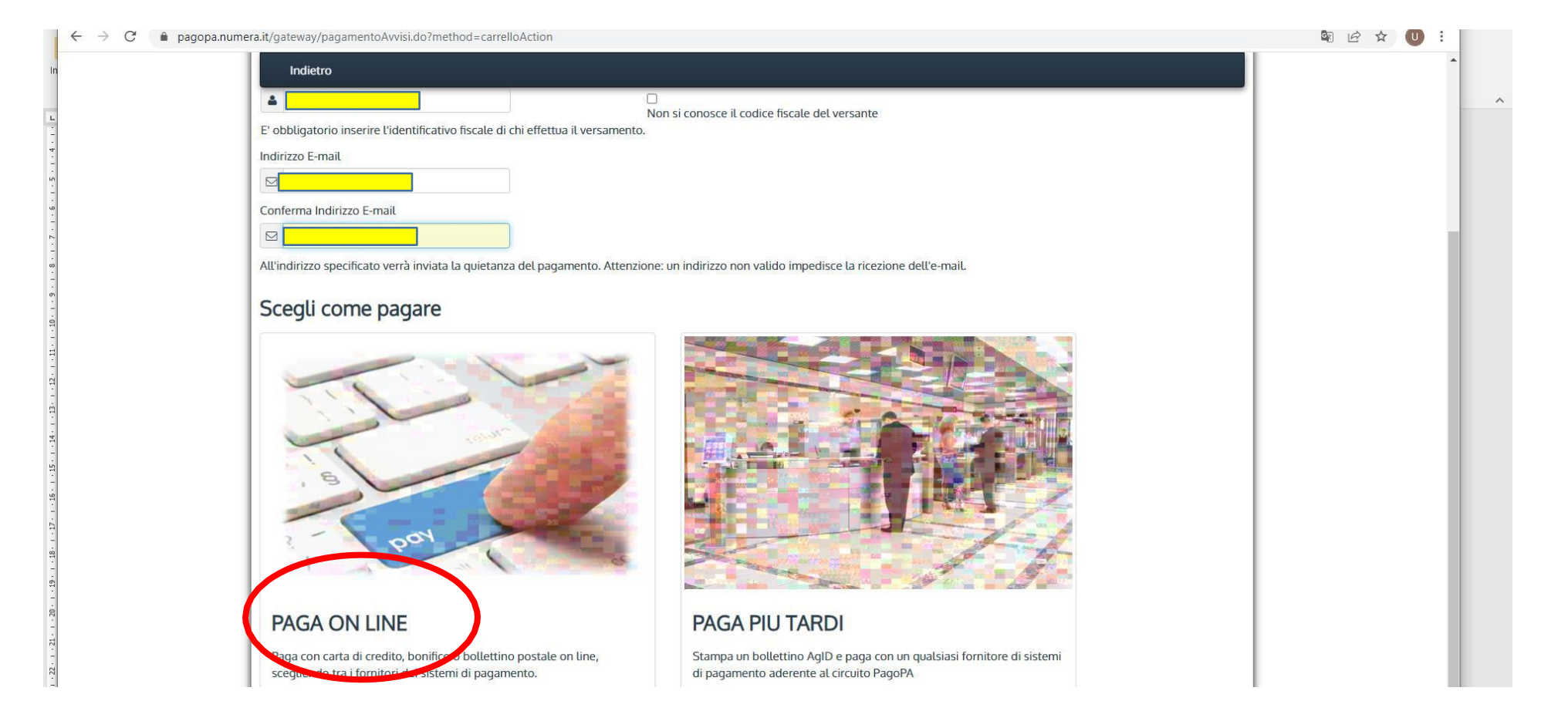

- 2) Entrare con SPID
  - Enter with SPID

Entrez avec SPID

Introduceți cu SPID

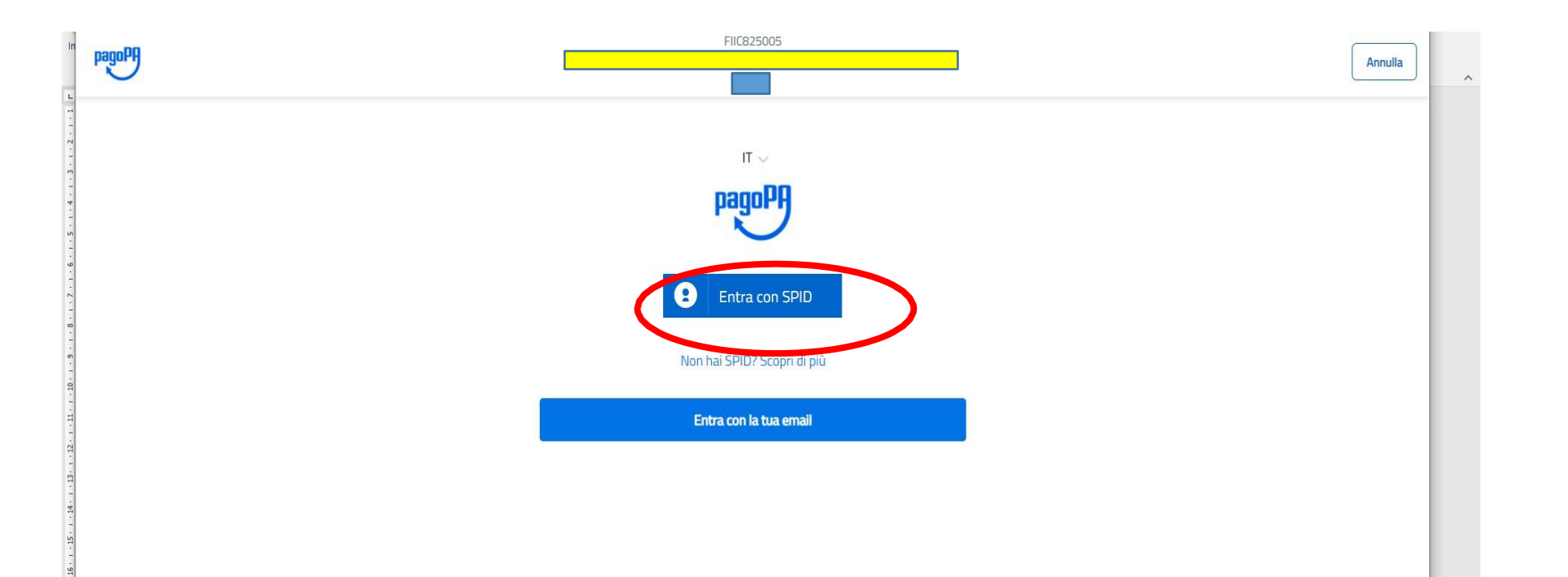

3) Selezionare "CARTA DI CREDITO" e seguire le istruzioni

Select "CREDIT CARD" and follow the instructions

Sélectionnez "CARTE DE CRÉDIT" et suivez les instructions

Selectați "CARD DE CREDIT" și urmați instrucțiunile

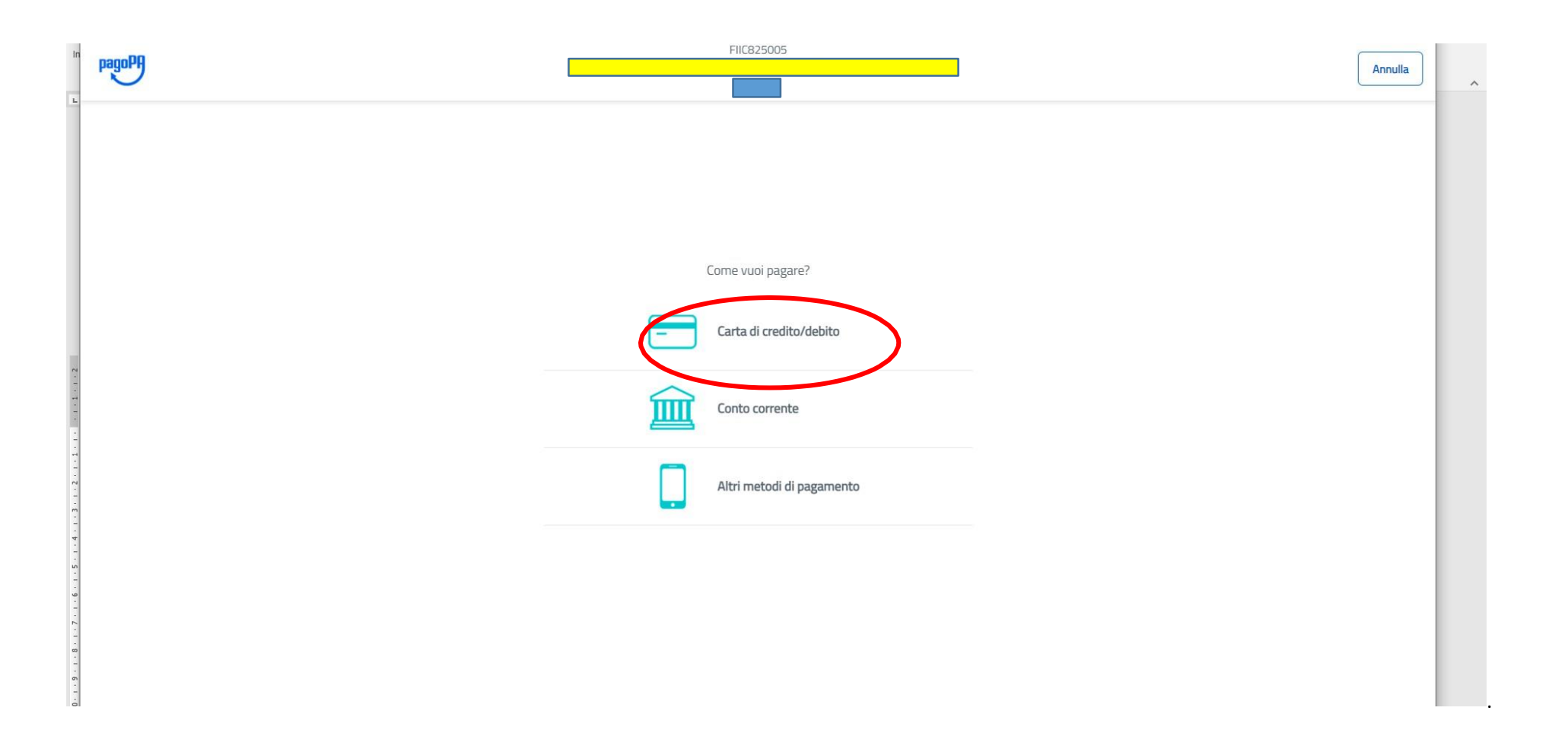